Tenéis que acceder a <u>Sigm@ estudiantes</u>, y os acreditáis con usuario y contraseña y una vez dentro, accedéis al módulo que ponga prácticas en empresas:

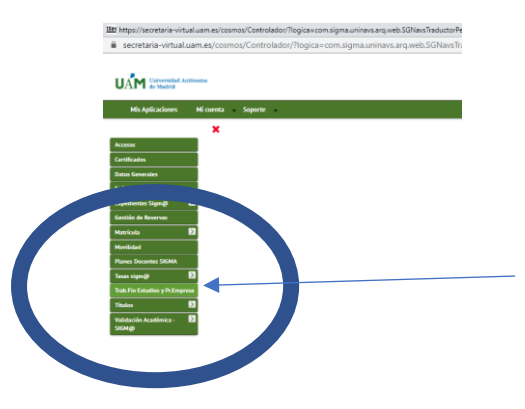

En la siguiente ventana debéis acceder a la inscripción con el DNI, NIE o pasaporte.

| 변환 https://secretaria-virtual.uam.es/cosmos/Contro |
|----------------------------------------------------|
| secretaria-virtual.uam.es/cosmos/Control           |
| Universided Autonoma<br>de Madrid                  |
| Mis Aplicaciones Mi cuenta Soporte                 |
| O Convenios                                        |
| 110                                                |
| Inscripción                                        |
| Inscripción alumno                                 |
| i matin                                            |
| O Gestión Académica                                |
| O Explotación                                      |
| Mantenimientos Generales                           |
|                                                    |
| C UAM-Secretaría                                   |

En la siguiente ventana escogeréis la Convocatoria, donde se encuentran todas las ofertas, que se debe corresponder con la especialidad en la que estáis matriculados-as:

| Tipo de asiana       | 17: Prácticas de Empresa espo |          |             |             |
|----------------------|-------------------------------|----------|-------------|-------------|
| A Académico          | 2025/26-0                     | ~        | Periodo     | Sin definir |
| nvocatoria           |                               |          |             |             |
| Desde Pe             |                               | <b>#</b> | Hasta Fecha |             |
| Localidad            | Cualquiera                    | ~        | Turno       | Indiferente |
| Periodo de la oferta | Cualquiera                    |          |             |             |

Las convocatorias para el curso 25-26 son:

## MANUAL PARA SOLICITAR CENTRO DE PRACTICAS

| 1821                     | MESOB. Administración de Empresas y Economía                            |
|--------------------------|-------------------------------------------------------------------------|
|                          |                                                                         |
| 1823                     | MESOB.Biologia y Geologia                                               |
|                          |                                                                         |
| 1825                     | MESOB. Dibujo                                                           |
| 1826                     | MESOB. Filosofia                                                        |
| 1827                     | MESOB. Física y Química                                                 |
| 1828                     | MESOB. Francés                                                          |
| 1829                     | MESOB. Geografia e Historia                                             |
| 1830                     | MESOB. Griego y Latín                                                   |
| 1831                     | MESOB. Inglés                                                           |
| 1832                     | MESOB. Lengua Castellana y Literatura                                   |
| 1833                     | MESOB. Educación Física                                                 |
| 1834                     | MESOB. Música                                                           |
| 1835                     | MESOB. Orientación Educativa                                            |
| 1836                     | MESOB. Alegaciones                                                      |
| 1837                     | MESOB. Matemáticas                                                      |
| Tipo de asignatura       | 17: Prácticas de Empresa especial                                       |
| Año Académico            | 2025/26-0                                                               |
| Convocatoria             |                                                                         |
| Desde Fecha              | 204- DEICINA DE VICTICAS EXTERNAS: PRÁCTICAS EXTRACURRICHI ARES 2025/26 |
| Localidad                | 1831: MESOB. Inglés                                                     |
| Periodo de la oferta     | 1836: MESOB. Alegacion is                                               |
|                          | Sob Practicas cutry rates con Avuoz de Estudios de la CPE para drado    |
| Distrito                 | 1867: Prácticas Curriculares con Ayuda de Estudios de la OPE para grado |
| Distrito<br>Especialidad | 1867: Practicas Curriculares con Ayuda de Estudios de la OPE para grado |

Una vez dentro de la convocatoria de la especialidad, aparecerá una pantalla como la que sigue en la que están todas las ofertas de esa especialidad. Estas son ficticias, ya que las ofertas del curso 25-26 no están activas aún.

| β The ⊈ Univ- |                                                   |                                                          |                                 |                    |                  |                                |  |  |  |  |
|---------------|---------------------------------------------------|----------------------------------------------------------|---------------------------------|--------------------|------------------|--------------------------------|--|--|--|--|
|               | Chrta 🛛                                           | Departamento/Ânsa/Servicio donde se melizará la práctica | Instituction                    | Plazas disposibles | II Remanerada II | Tutor académico 🔲 Tipo bolsa 🕅 |  |  |  |  |
|               | Amorós (8 <u>6 64045) (83777</u> )                |                                                          | Amoria                          | 1                  | Ne               | Ne                             |  |  |  |  |
|               | Calatal/In Re 63444((83546)                       |                                                          | Catanalifie                     | 1                  | No               | Na                             |  |  |  |  |
|               | Cardenal Herrera Oria (Id 54701) (\$3547)         |                                                          | Cardenal Henera Oria            | 1                  | No               | No                             |  |  |  |  |
|               | Cardenal Herrera Oria (ht 54706) (13543)          |                                                          | Cardenal Henera Oria            | 1                  | No               | 10                             |  |  |  |  |
| •             | Conde.de Oroez.(ld.62219).(83549)                 |                                                          | Conde de Orgaz                  | 1                  | No               | No                             |  |  |  |  |
|               | Decla Cabrera (hd. 73957) (83550)                 |                                                          | De la Cabrera                   | 1                  | No               | No                             |  |  |  |  |
| •             | Equipp General Alcobendas (Id 70058) (83543)      |                                                          | Equipo General Alcobendar       | 1                  | No               | No                             |  |  |  |  |
|               | Equipo General Collado Villalbo Rd 692151 (83544) |                                                          | Equipo General Collado Villeibe | 1                  | No               | Na                             |  |  |  |  |
|               | Equipo General Colmerar Vielo (kt 72124) (83545)  |                                                          | Equipo General Colmenar Viejo   | 1                  | Na               | Na                             |  |  |  |  |
|               | Escuela Ideo (Id 64083) (83527)                   |                                                          | Escuela ideo                    | 1                  | Ne               | Ne                             |  |  |  |  |
|               | Eastenebro II (M 61637) (83542)                   |                                                          | Fontenebro II                   | 1                  | Na               | Na                             |  |  |  |  |
|               | Fuentelamente (ld 55314) (83528)                  |                                                          | Fuendamyna                      | 1                  | No               | No                             |  |  |  |  |
|               | J 🗄 👩 💼 오 🛤 🖇                                     | 8 🚺 🖷 🛤                                                  |                                 |                    |                  | R <sup>R</sup> ^ <i>M</i>      |  |  |  |  |

Debéis pulsar los "+" para ir añadiendo las ofertas en las que estéis interesadas-os

|   | Oferta                                                                                                    |
|---|----------------------------------------------------------------------------------------------------|
|   | Amorós (ld 64045) (83777)                                                                                        |
|   | <u>ce (1d 68444) (83546)</u>                                                                                     |
|   | Cardenal He. a Oria (Id 56701) (83547)                                                                           |
|   | Cardenal Herren tria (Id 56706) (83548)                                                                          |
|   | Añadir de Orgaz (62219) (83549)<br>De ta Cabrer (173957) (83550)<br>Sertin Laneral Alcobendas (ld 70058) (83543) |
| F | Equipo General Collado Villalba (Id 69215) (83544)                                                               |
|   | Equipo General Colmenar Viejo (ld 72124) (83545)                                                                 |
|   | Escuela Ideo (Id 64083) (83527)                                                                                  |
|   | Fontenebro II (Id 61637) (83542)                                                                                 |
|   | Fuentelarreyna (Id 55314) (83528)                                                                                |

El número máximo de centros a elegir será de 10 y el mínimo 1.

|   | Orden de<br>preferencia | Oferta                                           |
|---|-------------------------|--------------------------------------------------|
| × | 1                       | Cardenal Herrera Oria (Id 56706) (83548)         |
| × | 2                       | Equipo General Alcobendas (Id 70058) (83543)     |
| × | 3                       | Equipo General Colmenar Viejo (Id 72124) (83545) |
| × | 4                       | Escuela Ideo (Id 64083) (83527)                  |
| × | 5                       | Fontenebro II (ld 61637) (83542)                 |

Una vez hayáis elegido los centros en los que deséeis realizar las prácticas, podréis moverlos de posición, para ello tenéis que pinchar en el centro y arrastrar hacia arriba o hacia abajo.

| O Oferta                 | Inscripción de o | fertas                  |                                                         |                            |
|--------------------------|------------------|-------------------------|---------------------------------------------------------|----------------------------|
| Inscripción              |                  |                         |                                                         |                            |
| Inscripción alumno       |                  |                         |                                                         |                            |
| O Asignación             |                  |                         |                                                         |                            |
| O Gestión Académica      |                  |                         |                                                         |                            |
| Explotación              |                  |                         |                                                         |                            |
| Mantenimientos Generales |                  | Orden de<br>preferencia | Oferta                                                  | Departamento/Área/Servicio |
|                          | ×                | 1                       | Cardenal Herrera Oria (Id 56706) (83548)                |                            |
|                          | ×                | 2                       | Equipo General Alcobendas (Id 70058) (83543)            |                            |
|                          | ×                | 3                       | <u>Equipo General Colmenar Viejo (Id 72124) (83545)</u> |                            |
|                          | ×                | 4                       | Escuela Ideo (Id 64083) (83527)                         |                            |
|                          | ×                | 5                       | Fontenebro II (Id 61637) (83542)                        |                            |
|                          |                  |                         |                                                         |                            |

Ver la diferencia entre las dos imágenes. El centro 3 de la imagen anterior, en la siguiente es el 2

| UAM Inscripción - Google Chrome |                            |                         |                                                  |                          |
|---------------------------------|----------------------------|-------------------------|--------------------------------------------------|--------------------------|
| secretaria-virtual.uam.es       | /tfepe/control/Accesol     | nscripcionAlu           | imno                                             |                          |
|                                 | -                          |                         |                                                  |                          |
| O Convenios                     | Trabajos fin grado y práct | ticas empresa > Inscri  | pción > Inscripción alumno                       |                          |
| O Oferta                        | Incretion do et            |                         |                                                  |                          |
| <ul> <li>Inscripción</li> </ul> | inscripcion de or          | ertas                   |                                                  |                          |
| Inscripción alumno              |                            |                         |                                                  |                          |
|                                 |                            |                         |                                                  |                          |
| O Asignación                    |                            |                         |                                                  |                          |
| Gestión Académica               |                            |                         |                                                  |                          |
| Explotación                     | _                          |                         |                                                  |                          |
| Mantenimientos Generales        |                            | Orden de<br>preferencia | Oferta                                           | Departamento/Área/Servic |
|                                 | <b>×</b>                   | 1                       | Cardenal Herrera Oria (Id 56706) (83548)         |                          |
|                                 | ×                          | 2                       | Equipo General Colmenar Viejo (Id 72124) (83545) |                          |
|                                 | ×                          | 3                       | Equipo General Alcobendas (Id 70058) (83543)     |                          |
|                                 | ×                          | 4                       | Escuela Ideo (Id 64083) (83527)                  |                          |
|                                 | ×                          | 5                       | Fontenebro II (Id 61637) (83542)                 |                          |
|                                 |                            |                         |                                                  |                          |
|                                 |                            |                         |                                                  |                          |
|                                 |                            |                         |                                                  |                          |

Si decidís elegir más de 10 centros, saldrá el siguiente cuadro de diálogo

| secretaria-virtual.uam.es dice<br>El alumno ha realizado el máximo de inscripciones a ofertas permitidas |  |
|----------------------------------------------------------------------------------------------------|--|
| por las convocatoria Aceptar                                                                             |  |
|                                                                                                    |  |

Cuando estéis convencidos-as de que ya tenéis los diez centros donde deseáis realizar las prácticas, pincháis en aceptar.

| Inscripción - Google Chrome     secretaria-virtual.uam.es/                                                     | 'tfepe/ci | ontrol/Acces                                                                                                    | solnscripcionAl                                                                       | umno                                                                                                    |                                              |                              |                                                                                                    |                   |                                                                         |                      |                 |           | - 0            | > |
|----------------------------------------------------------------------------------------------------|-----------|----------------------------------------------------------------------------------------------------|---------------------------------------------------------------------------------------|----------------------------------------------------------------------------------------------------|----------------------------------------------|------------------------------|----------------------------------------------------------------------------------------------------|-------------------|-------------------------------------------------------------------------|----------------------|-----------------|-----------|----------------|---|
| Convertos     Oterta     teoripción     teoripción     teoripción aluenne     Astguestán     Gestóin Académica |           | istajos fin grado y p                                                                                                    | odicticas empresa > inco<br>ofertas                                                   | pin and para                                                                                                    |                                              |                              | EI EDREDIENTE                                                                                                    |                   |                                                                         |                      |                 |           |                |   |
| O Explotación                                                                                                  |           |                                                                                                    |                                                                                       |                                                                                                    |                                              |                              | OPCIONES SELECCIONADAS (\$)                                                                                                    |                   |                                                                         |                      |                 |           |                |   |
| O Mantanimientos Generalas                                                                                     |           |                                                                                                    | Orden de                                                                              | Olieta                                                                                                    | Departamento, <sup>5</sup> ma/Servicio de    | ede se realizari la práctica | Intitución                                                                                                    | Plana disperibles | Terro                                                                   | Remanenada           | Tutor académico | Reservice | Tipo bolsa     |   |
|                                                                                                    |           | * * * *                                                                                                    | 1<br>2<br>3<br>4<br>5                                                                 | Cardonal Herman Odin Ad 6476700 (183599)<br>Engine Enterior Colimana, Visite Ad 72224 (2013)<br>Engine Enternal Residencia Ma 702014 (1814)<br>Engine Marcin March 10, 1031327)<br>Formandin J. 66444377, 183597 |                                              | LISTROD                      | Contensi Herena Dila<br>Espiga General Cotenseri higo<br>Espiga General Cotenseri<br>Espiga General Atabenta<br>Espida Internation I<br>Formation I<br>Valuer<br>Contenta, popolis Statuccoscula Loren | 1<br>1<br>1<br>1  | Indianata V<br>Indianata V<br>Indianata V<br>Indianata V<br>Indianata V | Na<br>Na<br>Na<br>Na |                 |           | Na<br>Na<br>Na |   |
|                                                                                                    |           | Ofertas con p<br>Pulatra Clave<br>Departament<br>Tetor acción<br>Idioma<br>Institución<br>Poblacion<br>Feche publica<br>Feche alta de | skaza disponibles<br>en Thulo o Descripcie<br>de lutor<br>tico<br>ación dende<br>esde | -                                                                                                    | Castyles<br>Castyles<br>Castyles<br>Castyles | <i>₽ ≰</i><br>▼<br>1         | ntine oristes<br><i>P film</i>                                                                                                    |                   | Nets<br>Nets                                                            |                      | 8               |           |                |   |

## MANUAL PARA SOLICITAR CENTRO DE PRACTICAS

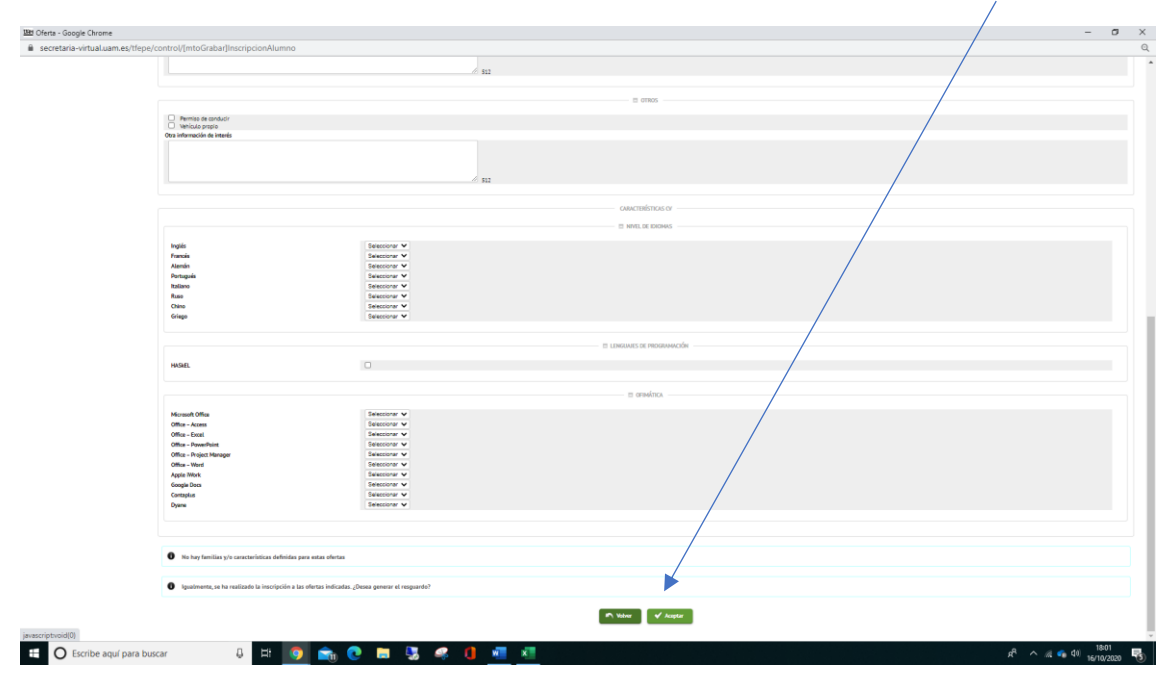

Aparecerá una ventana en la que no será necesario rellenar nada. Pincháis en Aceptar.

La última ventana es un archivo pdf imprimible o descargable en el que se ve la relación de centros que habéis seleccionado.

Si antes de que finalice el plazo (en fecha que se estipule) decidís cambiar de centro, se puede hacer repitiendo los pasos anteriormente explicados, todas las veces que quieras.

<u>Pero debéis recordar que la última elección es la que se queda grabada en la plataforma. Y después de esa fecha no se podrá modificar.</u>

Si la primera vez seleccionaste 10 centros deberéis eliminar tantos como quieras añadir con el "aspa" y cambiarlo por otros nuevos, ordenando los centros por orden de prelación.

| iscripción d | e ofertas               |                                                   |           | Inscripción de o | fertas                  |                                                  |          |
|--------------|-------------------------|---------------------------------------------------|-----------|------------------|-------------------------|--------------------------------------------------|----------|
|              |                         |                                                   |           |                  |                         |                                                  |          |
|              |                         |                                                   |           |                  |                         |                                                  |          |
|              | Orden de<br>preferencia | Oferta                                            | Departame |                  | Orden de<br>preferencia | Oferta                                           | Departam |
| ×            | 1                       | Cardenal Herrera Oria (Id 56706) (83548)          |           | ×                | 1                       | Equipo General Colmenar Viejo (ld 72124) (83545) |          |
|              |                         | Fourior General Colmenar Vieio (Id 72124) (83545) |           | ×                | 2                       | Equipo General Alcobendas (Id 70058) (83543)     |          |
|              | Eliminar                | Fourion General Alcohendas (Id 70058) (83543)     |           | ×                | 3                       | Escuela Ideo (Id 64083) (83527)                  |          |
| - 0          | 4                       | Escuela Ideo (Id 64083) (83527)                   |           | ×                | 4                       | Fontenebro II (Id 61637) (83542)                 |          |
| ÷            | 5                       | Fontenebro II (ld 61637) (83542)                  |           | ×                | 5                       | Puerta de la Sierra (ld 73726) (83537)           |          |
|              |                         |                                                   |           |                  |                         |                                                  |          |

Si comparas las dos imágenes y verás que ha desaparecido el centro 1 y ha aparecido el centro 5